## How to Submit an Exam Request in your Student Account

**Important:** This process only applies to students registered for the C216-M28: Introduction to Parliamentary Procedure: Dynamics of Leadership course. They will only need to submit an exam request if they are using an in-person proctor for their final exam.

## **Procedure:**

1. Go to the Independent Learning website at il.wisconsin.edu. Click on "Log in."

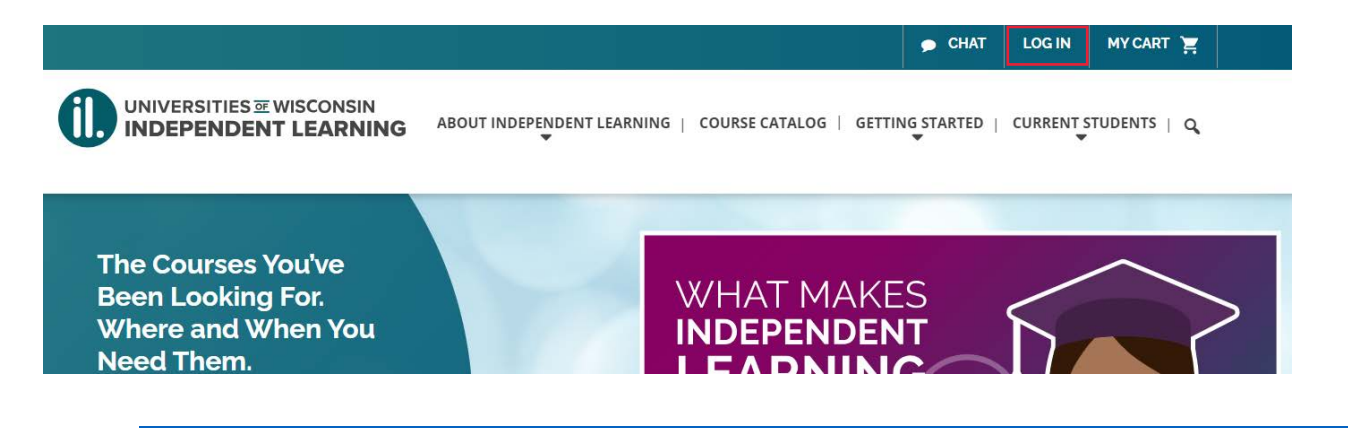

2. Once you've logged in, click on the "courses" tab and you will see any courses that you have taken with Independent Learning.

| у Ассо           | ount                       |           |                 |             |              | WELCOME , IL        |                   |
|------------------|----------------------------|-----------|-----------------|-------------|--------------|---------------------|-------------------|
| PROFI            | LE COURSES                 |           |                 |             |              |                     |                   |
| Current C        | ourses                     |           |                 |             |              |                     | ORDER TRANSCRIPTS |
| Course<br>Number | Course                     | Credits   | Date Registered | Date Ending | Days<br>Left | Course<br>Status    | Actions           |
| U350-269         | American Indian Literature | 3 credits |                 |             |              | Awaiting<br>Payment | X                 |
| U820-461         | Abnormal Psychology        | 3 credits |                 |             |              | Awaiting            |                   |

3. Under the "actions column" of the course you will see a person icon that says "Request Proctored Exam" when you hover over it.

|          |                                                                    |        |              |              |       |                | Image: Second state Image: Request Proctored Exam |
|----------|--------------------------------------------------------------------|--------|--------------|--------------|-------|----------------|---------------------------------------------------|
| C216-M28 | Introduction to Parliamentary<br>Procedure: Dynamics of Leadership | 14 CEU | Jan 30, 2018 | Jan 30, 2019 | (193) | In<br>Progress |                                                   |

4. Click the "Request Proctored Exam" button. Choose the exam you are requesting from the dropdown menu. If you are using the same proctor as you used on a previous exam, choose their name from the proctor dropdown menu, and click "Submit."

If you are using a new proctor, skip ahead to the "Adding a New Proctor" instructions.

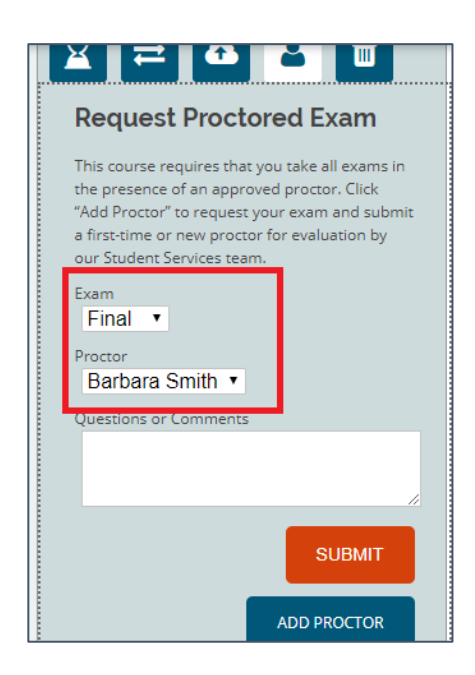

5. If your request has been successfully submitted, you will see a confirmation on the screen. Please contact your Success Coach with any questions.

You've successfully submitted your request for a new proctor approval. You will receive an email confirmation of your submission to the email address listed in your account profile. A member of our Student Services Team will be in touch with you regarding your request within one to three business days. <u>Go back to My Account</u>

## Adding a New Proctor in your Student Account

1. If you are adding a new proctor that you have not used before, click the "Add proctor" button.

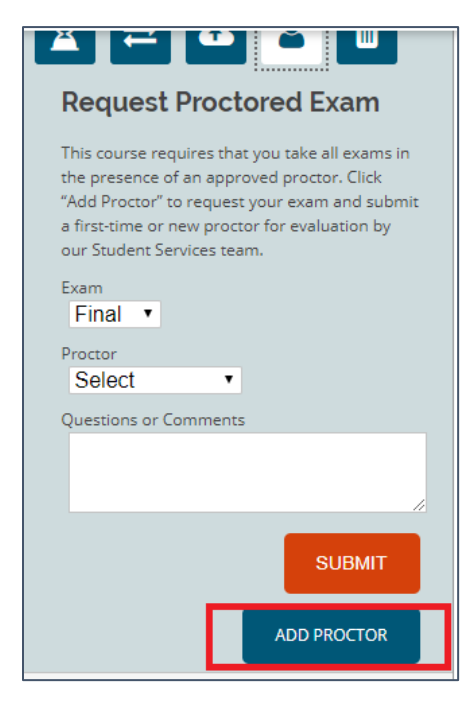

2. Fill out the proctor's information in the form and click "Submit."

|                   | l  |
|-------------------|----|
| ZIP / Postal Code | Со |
|                   |    |
| Institution Phone |    |
|                   |    |
|                   |    |
|                   |    |
|                   |    |
| SUBMIT            |    |
|                   |    |

3. Now that you've submitted a new proctor you can return to step #4 above to request your exam using this new proctor you've added.